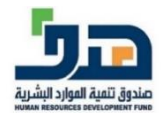

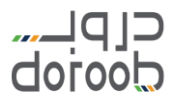

# دليل المستخدم لبرنامج اللغة الإنجليزية

الإصدار الثاني أغسطس ٢٠٢١

(الدليل قابل للتحديث طوال مدة البرنامج لذا تأكد من رقم الاصدار)

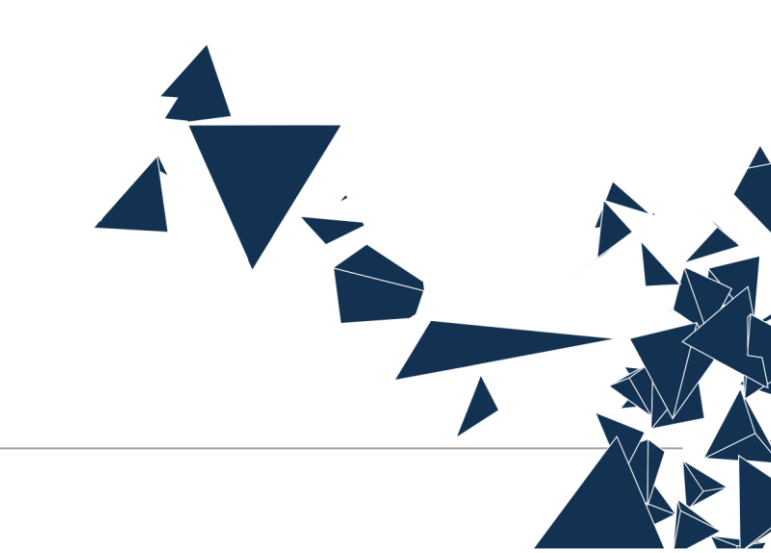

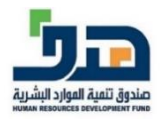

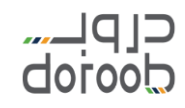

#### التسجيل في دروب:

- قم بالذهاب لمنصة دروب عبر الرابط التالى: <u>منصة دروب</u>.
- ستظهر لك الصفحة الرئيسية للمنصة، إذا كنت مستخدم جديد قم بالضغط على أيقونة (إنشاء حساب).

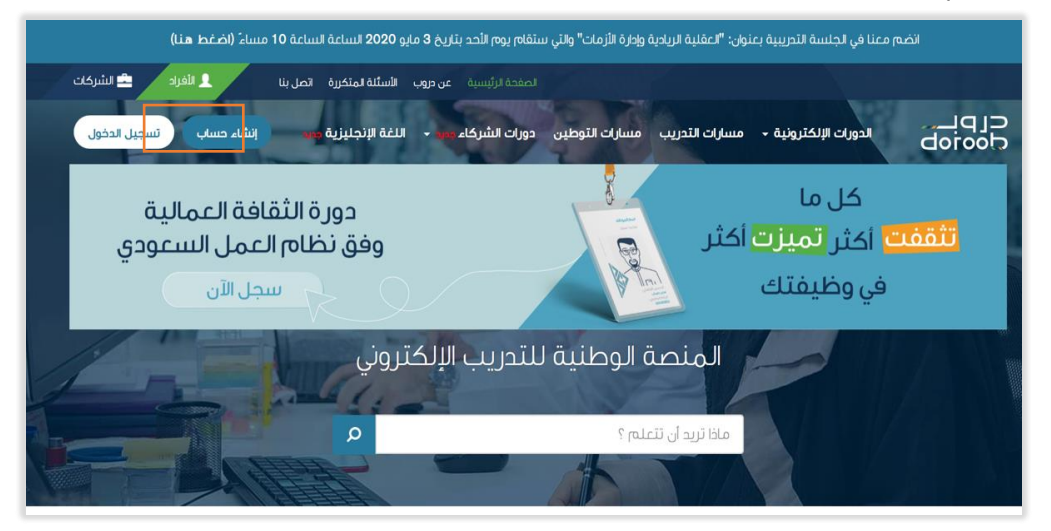

قم بتعبئة البيانات المطلوبة ومن ثم اضغط على زر "إنشاء حساب".

| -                                    | رقم الجوال 🚱                      |
|--------------------------------------|-----------------------------------|
| أدخل البريد الإلكتروني               | 36 5XXXXXXXX                      |
| كلمة السر*                           | اعد كلمة السر*                    |
| أدخل كلمة النبير                     | تأكيد كلمة النبير                 |
| المدينة*                             | -                                 |
| إحلا المديني                         |                                   |
| إنكر المدينة<br>رقم الهوية* <b>۞</b> | تاريخ الميلاد (ميلادي)* تحويل الى |

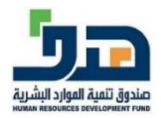

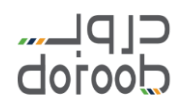

#### تسجيل الدخول في دروب:

قم بالذهاب لمنصة دروب عبر الرابط التالي: منصة دروب.

| 2م الساعة 7 <b>:30</b> م ( <b>اضغط هنا)</b> | انضم معنا في الجلسة التدريبية بعنوان <b>: "التخصصات المعنية في المشاري الإنشائية"</b> والتي ستقام يوم الأثنين بتاريخ 2 <b>021/8/2</b> |              |
|---------------------------------------------|----------------------------------------------------------------------------------------------------|--------------|
| تمل بنا 💄 للفراد 🚔 نشرکات                   | الصفدة الرئيسية. عن مروب انطق الأسئلة المتكررة ا                                                                                      |              |
| بنشاء حساب نسجيل الدفول                     | ادورات الدريبية - المسارك التدريبية - دورات الشركاء - البرامج النوعية                                                                 |              |
|                                             | للق بجدارة (سجُل الآن)<br>بوق العمل السعودي في برنامج دروب –إنطلاق<br>م                                                               | إنط<br>إلى س |
| 17-1                                        | المنصة الوطنية للتدريب الإلكتروني                                                                                                    |              |

قم بالضغط على أيقونة (تسجيل الدخول)

| انضم معنا في الجلسة التعريبية بعنوان <b>: "لتخصصات المعنية في المشارية الإنشائية"</b> والتي ستقام يوم الأثنين بتاريخ 2 <b>/2/18/2</b> م الساعة 7:30م ( <b>افغط هنا</b> ) |                                                                                  |      |
|----------------------------------------------------------------------------------------------------|----------------------------------------------------------------------------------|------|
| 上 الأفراد 🚊 الشركات                                                                                                    | الصفحة الرئيسية عن مروب تحقق الأستنة لمتكررة اتصل بنا<br>                        |      |
| إنشاء حساب تسجيل الدفول                                                                                                    | الدورات التدريبية • المسارات التدريبية • دورات الشركاء مو • البرامج التوعية مع • | CLDH |
| N 2 0 ° 4                                                                                                    |                                                                                  |      |

إذا كان لديك حساب في دروب، ادخل بريدك الإلكتروني وكلمة السر ثم اضغط على أيقونة (دخول).
تسجيل الدفول

| أعضاء آخرين | أعضاء دروب                                               |
|-------------|----------------------------------------------------------|
| میں افات    | البريد الإلكتروني*<br>البريد الإلكتروني                  |
|             | كلمة السر*<br>كلمة السر                                  |
|             | دخول<br>نسيت كلمة السر؟                                  |
|             | مىيىتخدەم جديد ؟<br>ابدا رحلة الاغلم البوم مع وروب محانا |
|             | انشاء حساب                                               |

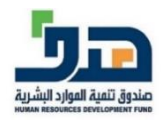

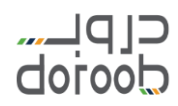

إذا كنت مستخدم طاقات، اضغط على أيقونة (مستخدم طاقات)، ثم قم بإدخال البيانات المطلوبة.
أعضاء آخرين
مستخدم طاقات مستخدم طاقات المطلوبة.

### التسجيل في برنامج اللغة الإنجليزية:

 للوصول لصفحة برنامج اللغة الإنجليزية من الصفحة الرئيسية، اضغط على أيقونة (البرامج النوعية ثم اختيار اللغة الإنجليزية) في القائمة الرئيسية أو عبر رابط صفحة البرنامج.

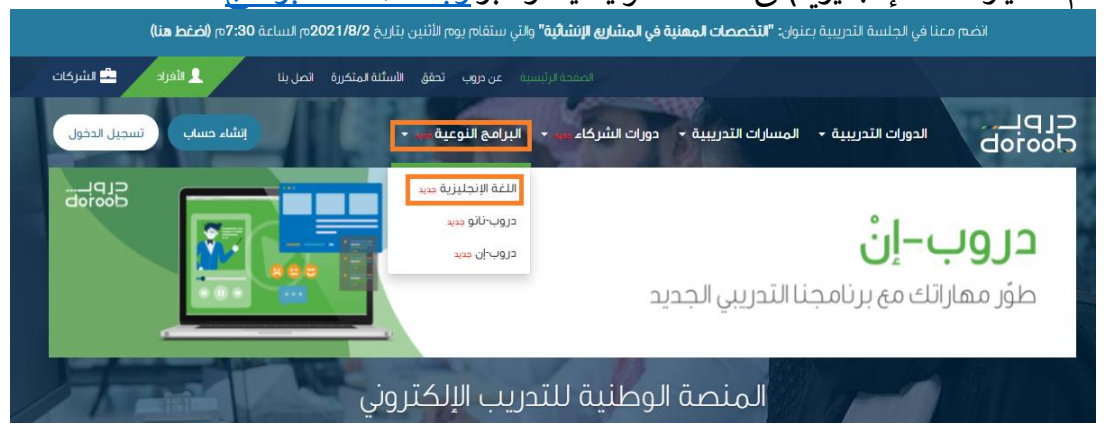

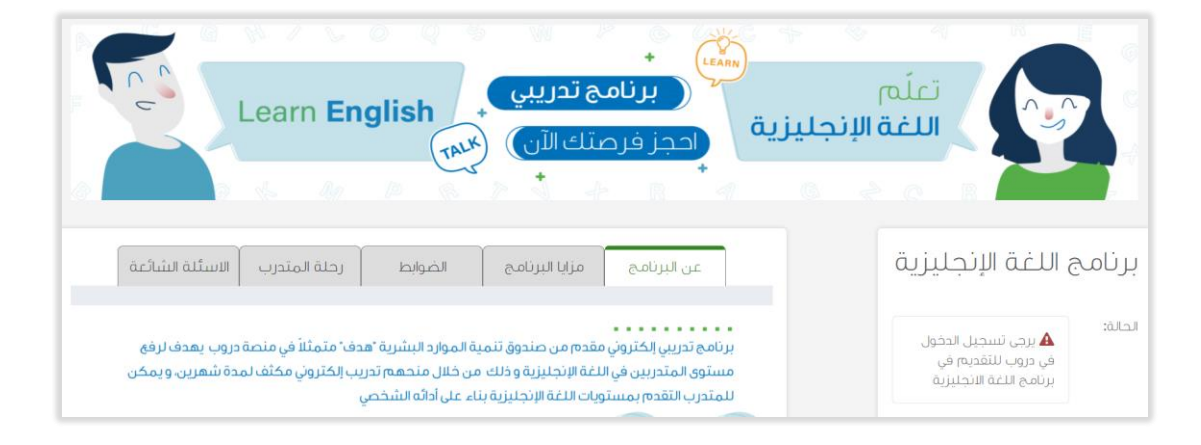

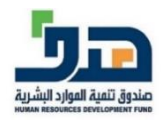

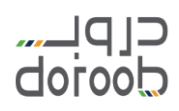

 ستظهر لك صفحة برنامج اللغة الإنجليزية بجميع المعلومات المتعلقة به مثل: ضوابط الترشيح – مدة البرنامج-...الخ

| برنامج تدريبي<br>بانجليزية<br>بانجليزية                                                                                                    | تعلّم<br>اللغة ال                                        |
|----------------------------------------------------------------------------------------------------|----------------------------------------------------------|
| عن البرنامج مزايا البرنامج الضوابط رحلة المتدرب الاسئلة الشائعة                                                                                                    | برنامج اللغة الإنجليزية                                  |
| بر نامج تدريبي إلكتروني مقدم من صندوق تتمية الموارد البشرية "هدف" متمثلاً في منصة دروب يهدف لر فع<br>مستوى المتدربين في اللغة الإنجليزية وذلك من خلال منحهم تدريب إلكتروني مكثف لمدة شهرين، و يمكن<br>للمتدرب التقدم بمستويات اللغة الإنجليزية بناء على أدائه الشخصي | الحالة:<br>في دروب للتقديم في<br>برنامج اللغة الانجليزية |

## التقديم على برنامج اللغة الإنجليزية:

 بعد تسجيل الدخول يمكنك التقديم على البرنامج في حال بدأ التسجيل وذلك من خلال الضغط على أيقونة "انضم للبرنامج" وستتاح لك الأيقونة في حالة استيفاءك لجميع ضوابط وشروط البرنامج، لذا قم بمراجعة تبويب "الضوابط" في صفحة برنامج اللغة الإنجليزية للتأكد من استفاءك جميع الضوابط.

| لدوarn English (المحركة تدريبي المحركة المحركة المح<br>ومحركة المحركة المحركة المحركة المحركة المحركة المحركة المحركة المحركة المحركة المحركة المحركة المحركة المحركة المحركة المحركة المحركة المحركة المحركة المحركة المحركة المحركة المحركة المحركة الم<br>محركة المحركة المحركة المحركة المحركة المحركة المحركة المحركة المحركة المحركة المحركة المحركة المحركة المحركة المحركة المحركة المحركة المحركة المحركة المحركة المحركة المحركة المحركة المحركة المحركة المحركة المحركة المحركة المحركة المحركة المحركة المحركة المحركة المحركة المحركة المحركة المحركة المحر<br>ومحركة المحركة المحركة المحركة المحركة المحركة المحركة المحركة المحركة المحركة المحركة المحركة المحركة المحركة المحركة المحركة المحركة المحركة المحركة المحركة المحركة المحركة المحركة المحركة المحركة المحركة المحركة المححمحة المحركة ال | تعلم<br>اللغة الإنج                            |
|----------------------------------------------------------------------------------------------------|------------------------------------------------|
| عن البرنامج مزايا البرنامج الضوابط رحلة المتدرب الاستُلة الشائعة<br>برنامج تدريبي إلكتروني مقدم من صندوق تنمية الموارد البشرية "هدف" متمثلاً في منصة دروب يهدف لرفي<br>مستوى المتدريين في اللغة الإنجليزية وذلك من خلال منحهم تدريب إلكتروني مكتف لمدة شهرين، و يمكن<br>للمتدرب التقدم بمستويات اللغة الإنجليزية بناء على آدائه الشخصي                                                                                                    | برنامج اللغة الإنجليزية<br>تم سينمي<br>العلية: |
| المحاف البرنامج<br>و توفير التدريب الإلكتروني للغة الإنجليزية بطريقه مبتكرة<br>و رفع مستوى الغة الإنجليزية لدى موظفي منشآت القطاع الخاص<br>و زيادة فرص التوظيف للباحثين عن العمل                                                                                                    |                                                |

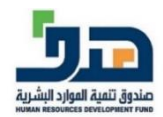

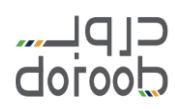

قم بتعبئة البيانات ومن ثم قم بالضغط على أيقونة "سجل".

|                | نموذج التقديم في البرنامج                                                                                                    |
|----------------|----------------------------------------------------------------------------------------------------|
| المدينة*       | الهوية الوطنية*                                                                                                    |
| الرياض         | 1000                                                                                                    |
| تاريخ الميلاد* | البريد الإلكتروني*                                                                                                    |
| 2000-04-06     | enp-                                                                                                    |
| الجنس*         | رقم الجوال*                                                                                                    |
| Female         | 0' 388                                                                                                    |
|                | الحالة المعنية*<br>• طالب<br>• متدرب في برنامج تمعير<br>• معضجل في برنامج حافز<br>• موظف على رأس عمله<br>• موظف قطاع خاص<br>• موظف قطاع حكومي<br>• موظف قطاع حكومي |
| L L            | <u>س</u>                                                                                                    |

 ستتغير حالتك إلى "متقدم"، وستصلك رسالة بريدية تفيدك باستلام إدارة البرنامج لطلب ترشيحك في برنامج اللغة الإنجليزية، وهذه الرسالة لا تعتبر قبول نهائي حيث سيتم ترشيح وفرز المتقدمين. وسيتم ابلاغك لاحقًا برسالة بريدية بالقبول لتبدأ التدريب.

| لإنجليزية<br>باجز فرصتك الآن)<br>ب                                                                                                    |                             |
|----------------------------------------------------------------------------------------------------|-----------------------------|
| عن البرتامج مزايا البرنامج الضوايط رحلة المتدرب الاستُلة الشائعة                                                                                                    | برنامج اللغة الإنجليزية     |
| بر تامج تحريبي الكثروني مقدم من صندوق تنمية الموارد البشرية "هدف" متمثلاً في منصة دروب يهدف لرفع<br>مستوى المتدريين في اللغة الإنجليزية وذلك من خلال منحهم تدريب إلكتروني مكثف لمدة شعرين، ويمكن | الذهاب إلى الدورة<br>السحاب |
| للمتدرب للقدم بمستويات اللغة الإنجليزية بناء على ادانه الشخصي<br>+                                                                                                    | الحالة: منقدم               |
| رفع مستوى اللغة الإنجليزية لدى موظفي منشآت القطاع الخاص<br>وزيادة فرص التوظيف للباحثين عن العمل                                                                                                  |                             |

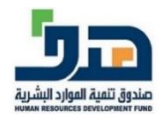

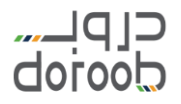

| Fir عزيزي                                                                                  |
|--------------------------------------------------------------------------------------------|
|                                                                                            |
| شكرا لك تم إتمام تسجيلك في برنامج اللغة الإنجليزية، سيتم التواصل معكم قريبا في حال الترشيح |
| مع أطيب التمنيات                                                                           |
|                                                                                            |
| برنامج دروب                                                                                |
|                                                                                            |
|                                                                                            |

#### الانسحاب من برنامج اللغة الإنجليزية:

يمكنك الانسحاب من البرنامج قبل بدء التدريب وذلك بالضغط على أيقونة "انسحاب".

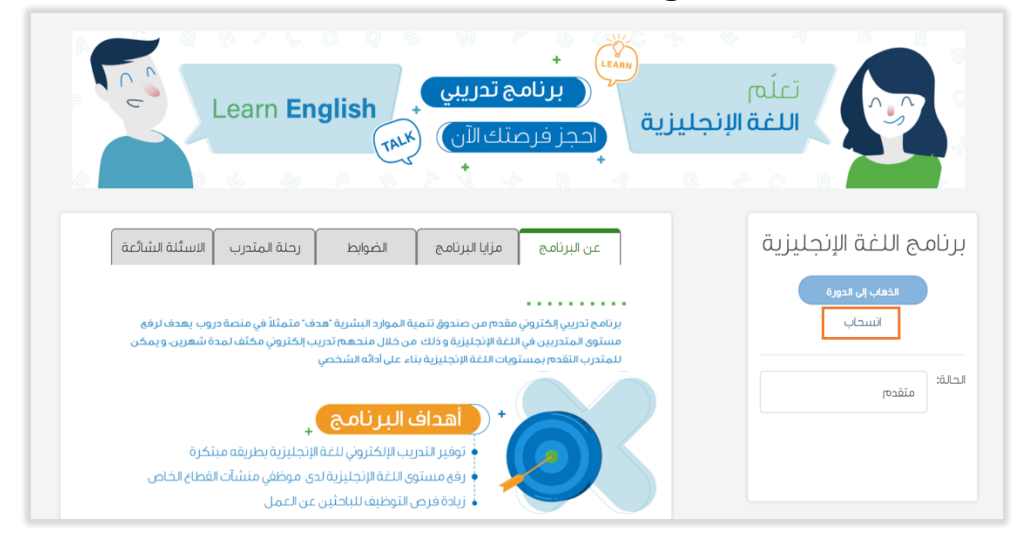

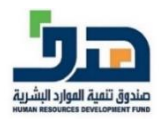

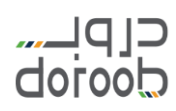

ستتغير حالتك إلى "منسحب"، ويمكنك التقديم على البرنامج مرة أخرى في مراحله القادمة.

| لدarn <b>English</b><br>بزیة<br>بزیة<br>ب                                                                                                    | تملّم<br>اللغة الإنجلي            |
|----------------------------------------------------------------------------------------------------|-----------------------------------|
| عن البرنامج مزايا البرنامج الضوابط رحلة المتدرب الاستُلة السَّاعة                                                                                                    | برنامج اللغة الإنجليزية           |
| برنامي تديي إكثروني مقدم من مندوق تنمية الموارد البشرية "هدف" متمثلاً في منحة دروب يعدف لرفع<br>مستوى المتدريين في اللغة الإنجليزية وذلك من خلال متحمم تدريب إيكتروني مكنف لمدة شعرين. و يمكن<br>لامتدرب التقدم بمستويات اللغة الإنجليزية بناء على الدلام الشخص<br>برا من مستوى اللغة الإنجليزية بلارية مع من المال<br>و فق مستوى اللغة الإنجليزية الدى موظفي منشأت القطاع الخاص<br>ف في زوفي مستوى اللغة الإنجليزية الدى موظفي منشأت القطاع الخاص | الخفان الدورة<br>الحالة:<br>منسحب |

تأكيد القبول في برنامج اللغة الإنجليزية:

 بعد قبولك في برنامج اللغة الإنجليزية ستصلك رسالة بريدية تحتوي على رابط القبول في البرنامج وصلاحيته ٣ أيام فقط.

| Fir: عزيزي                                                                 |
|----------------------------------------------------------------------------|
| :تم ترشيحك لبرنامج اللغة الإنجليزية يرجى تأكيد قبولك من خلال الرابط التالي |
|                                                                            |
| رابط تأكيد القبول                                                          |
| علما بأن مدة إتاحة التأكيد عبر الرابط هي 3 أيام فقط                        |
| مع أطيب التمنيات                                                           |
|                                                                            |
| برنامج دروب                                                                |

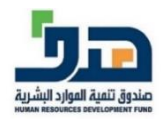

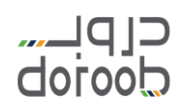

- في حالة الرغبة في تأكيد القبول في البرنامج قم بالضغط على الرابط خلال ٣ أيام أو سيلغى قبولك والرابط تلقائياً بعد ذلك.
  - + (LEARN) برنامج تدريبى Learn English اللغة الإنجليزية TALK احجز فرصتك الآر برنامج اللغة الإنجليزية رحلة المتدرب الاسئلة الشائعة الضوابط مزايا البرنامج عن البرنامج الذهاب إلى الدورة . . . . . . . . . . ير نامج تحريبي إلكتروني مقدم من صندوق تنمية الموارد البشرية "هدف" متمثلاً في منصة دروب بهدف لرفع مستوى المتدريين في اللغة الإنجليزية وذلك من خلال منحهم تدريب إلكتروني مكثف لمدة شهرين، و يمكر الحالة: يتويات اللغة الإنجليزية بناء على أدائه الشخص بالتقدمين متدرب أهداف البرنامج فترة التسجيل الثانية ستكون في 19 يونيو 2020 • توفير التدريب الإلكتروني للغة الإنجليزية بطريقه مبتكرة • رفع مستوى اللغة الإنجليزية لدى موظفي منشآت القطاع الخاص 🗼 زيادة فرص التوظيف للباحثين عن العمل
- بعد تأكيد القبول، ستتغير حالتك إلى "متدرب".

#### بدء التدريب في برنامج اللغة الإنجليزية:

- بعد تأكيدك للقبول من خلال رابط القبول، ستصلك رسالة بريدية تحتوي على تفاصيل التدريب مثل: تاريخ بدء التدريب.
  - قم بالدخول على منصة دروب، ومن ثم انتقل لصفحة برنامج اللغة الإنجليزية.

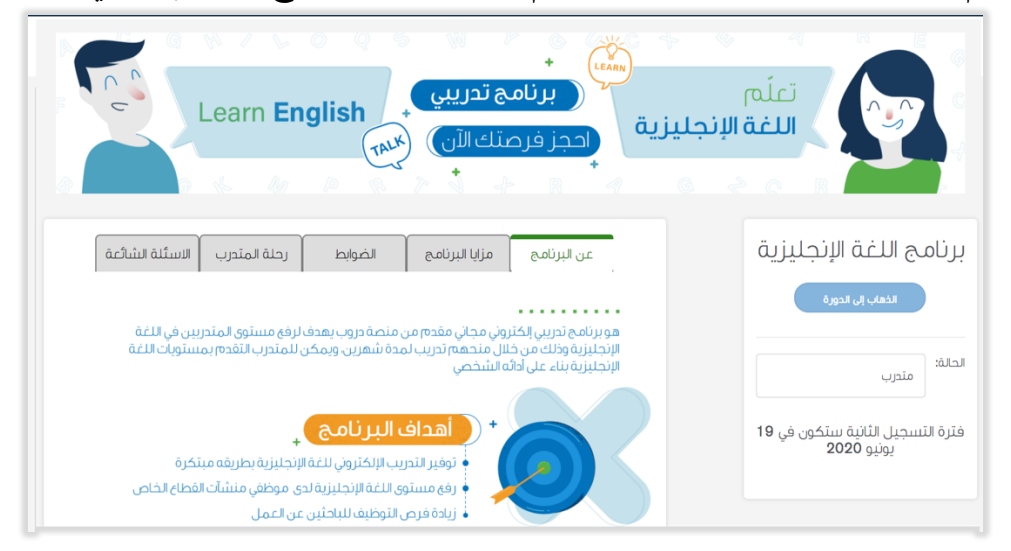

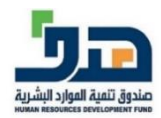

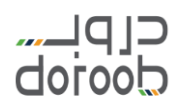

 قم بالضغط على أيقونة "الذهاب إلى الدورة"، سيتم نقلك إلى موقع الجهة مقدمة التدريب لتبدأ التدريب.

| تعلّم<br>Learn English<br>اللغة الإنجليزية<br>ب                                                                                                    |                                                |
|----------------------------------------------------------------------------------------------------|------------------------------------------------|
| عن البرنامج مزايا البرنامج الخوابط رحلة المتدرب الاستئنة الشائعة<br>مرة<br>برنامج تدرين الكتروني مقدم من مندوق تنمية الموارد البشرية هدف متملة في منصة دروب يعدف لرفع<br>مستوى اللغة الإخليزية وذلك من خلال مندهم تدريب الكتروني مكنه لمدة شعرين ويمكن غ | برنامج اللغة ا<br>النقب إن ال                  |
| للمترب التقدم بمستويات اللغة الإنجليزية بناء على ادامه الشخصي<br>ستكون في 19<br>20<br>- فرفيم مستوي اللغة الإنجليزية بطريقه مبتكرة<br>- فرفيم مستوي اللغة الإنجليزية ادى موظفي منشأت القطاع الخاص                                                        | الحالة:<br>فترة التسجيل الثانية ر<br>يونيو 200 |

 بعد تحويلك إلى المنصة المقدمة للتدريب ستظهر لك الرسالة التي تطلب منك أخذ اختبار تحديد المستوى وستظهر مرة واحدة فقط عند أول دخول، قم بالنقر على "Test HERE ".

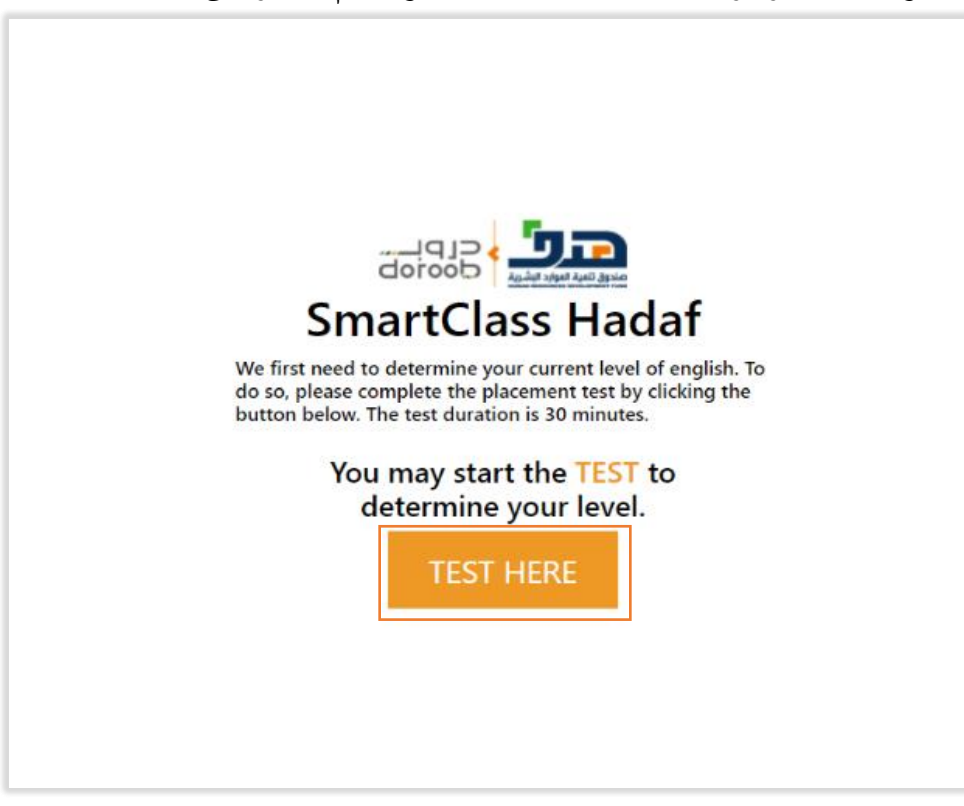

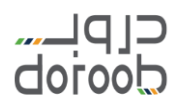

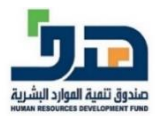

ستظهر الصفحة التالية التي تحتوي على ٥ أسئلة مبدئية للتأكد من ملائمة الجهاز.

| Before the test                                                                                                    |                                                                                                 |  |  |  |  |
|----------------------------------------------------------------------------------------------------|-------------------------------------------------------------------------------------------------|--|--|--|--|
|                                                                                                    | • • • • • • • • • • • • • • • • •                                                               |  |  |  |  |
| Before you start the test:<br>1. Test your headphones.<br>2. Practise the question types on your device.<br>Swipe left to see the questions if you are using a mobile. | 02   Try this question. Click to choose the best word to fill the gap.     My name   is         |  |  |  |  |
|                                                                                                    | 03   Try this question. Choose the best word to fill the gap. Click or drag.     Two Seven Nine |  |  |  |  |
|                                                                                                    | One Two Three Four                                                                              |  |  |  |  |
|                                                                                                    | 04   To complete the sentence, drag the word at the end to the right place.     My name   is    |  |  |  |  |
|                                                                                                    | 05 Drag each word left or right to make a sentence.<br>He works in Canada .                     |  |  |  |  |

بعد الانتهاء من الإجابة على أسئلة التقييم المبدئية سيتم تحويلك لصفحة اختبار تحديد المستوى.

| Test instructions                                                                                                    |
|----------------------------------------------------------------------------------------------------|
|                                                                                                    |
| Welcome to the Dynamic Placement Test.     The test will take about 30 minutes. Watch your progress at the top of the screen:     Immediate of the screen:     Immediate of the screen: |
| Start                                                                                                    |

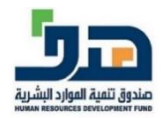

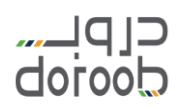

 بعد الانتهاء من اختبار تحديد المستوى سيتم نقلك للصحفة التالية موضح فيها المستوى المخصص ويوجد بها زر بدأ التدريب للمستوى المحدد لك بالإضافة لفيديو يوضح كيفية التعامل مع محتويات الدورة ومن المهم مشاهدة حتى لا تواجه أي مشاكل تقنية لاحقاً.

| You have     | completed th | e test, based or<br>level A1 | ations!<br>your results you hav<br>_1                                                                                                    | ve achieved |
|--------------|--------------|------------------------------|----------------------------------------------------------------------------------------------------|-------------|
| Correspondin | g CEFR scale |                              |                                                                                                    |             |
| Beginner     | Elementary   | Intermediate                 | Upper Intermediate                                                                                                    | Advanced    |
| 4            | Hadaf Traine |                              | And Market Concerning of Concerning of Concerning Office Concerning of Concerning of C | hare        |
|              | Hello,<br>Hi |                              | Anno an an anno ann an an an an an an an an an an an an                                                                                                    | Class       |

 عند النقر على أبدأ التدريب "Start Courses" سيظهر لك محتوى المستوى الذي تبدأ منه ويمكنك بدأ التدريب.

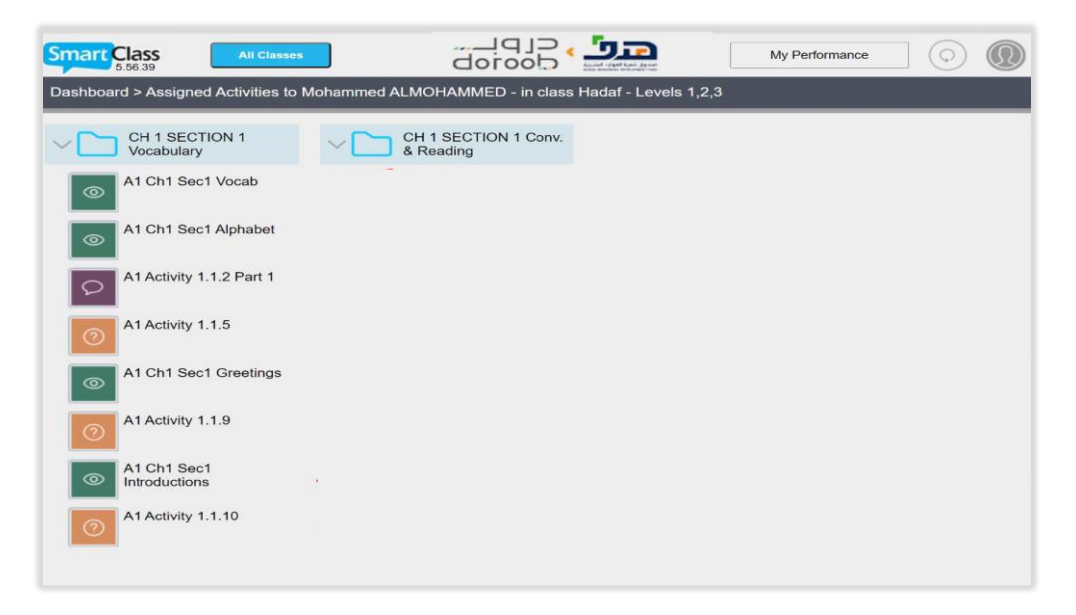

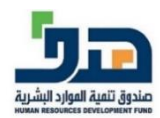

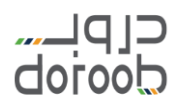

• للإجابة على الأنشطة قم بالنقر عليه وتسجيل الإجابة ثم النقر على " Submit My Work "

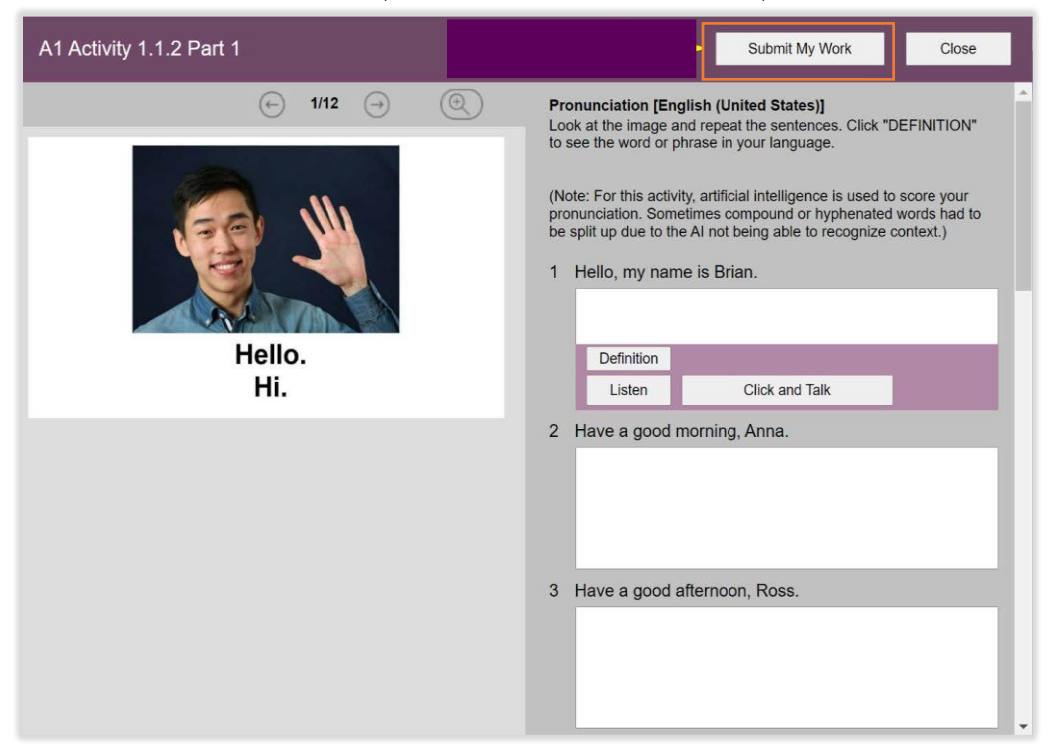

طباعة شهادات التدريب:

توجد شهادتين كالتالى:

- شهادة اجتياز مستوى من مستويات البرنامج: وهي شهادة لكل مستوى يتم إكماله واجتياز  $\sqrt{}$
- √ شهادة اجتياز لبرنامج اللغة الإنجليزية بشكل كامل: وهي شهادة تحصل عليها بعد اكمالك لشهرين من التدريب وتكون من هدف ودروب والجهة المقدمة للتدريب ولابد للحصول عليها من استكمال ٢٠ ساعة تدريبية على الأقل واجتياز اختبار مستوى واحد على الأقل.

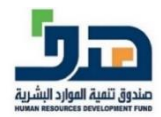

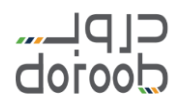

#### طباعة شهادة مستوى من مستويات البرنامج:

بعد استكمال جميع متطلبات المستوى المحدد واتمام جميع الأنشطة والحصول على نسبة الاجتياز
٧٧% يمكن الحصول على شهادة المستوى وذلك بالنقر على أيقونة "Certificate" في الشريط العلوي كما هو موضح. للاطلاع على مستوى ادائك اضغط على "My Performance".

| Smart Class                                                                       |                           | My Performance |  |  |  |
|-----------------------------------------------------------------------------------|---------------------------|----------------|--|--|--|
| Dashboard > Assigned Activities to Marek Krepec-2 - in class Hadaf - Levels 1,2,3 |                           |                |  |  |  |
| CH 3 SECTION 1<br>Vocabulary                                                      | A1 Activity 3.1.3         |                |  |  |  |
| A1 Ch3 Sec1 Vocab                                                                 | A1 Activity 3.1.4         |                |  |  |  |
| CN - Slang Words                                                                  | A1 Activity 3.1.5         |                |  |  |  |
| CN - Family Information                                                           | A1 Activity 3.1.6         |                |  |  |  |
| CN - Changing the Last<br>Name                                                    | CH 3 SECTION 1<br>Grammar |                |  |  |  |
| A1 Activity 3.1.1 Part 1                                                          |                           |                |  |  |  |
| A1 Activity 3.1.1 Part 2                                                          |                           |                |  |  |  |
| A1 Activity 3.1.2 Part 1                                                          |                           |                |  |  |  |
| A1 Activity 3.1.2 Part 2                                                          |                           |                |  |  |  |
|                                                                                   |                           |                |  |  |  |

ستظهر لك شهادة اجتياز المستوى.

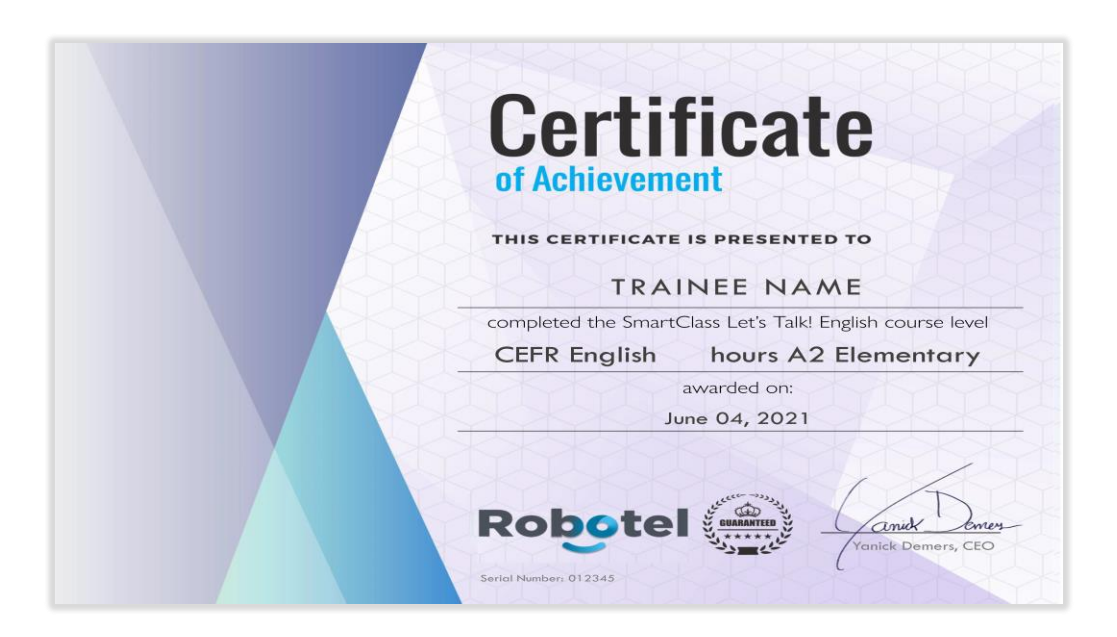

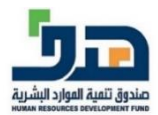

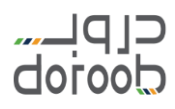

#### تنويه هام:

لابد من طباعة الشهادة والاحتفاظ بها قبل نهاية مدة التدريب حيث أنه لا يمكن توفيرها للمتدرب بعد انتهاء البرنامج مرة أخرى.

ننصحك بأخذ الاختبار مباشرة بعد انهاء المستوى حيث أنه في حال انتهت فترة التدريب فلن تستطيع الوصول لحسابك.

# طباعة شهادة اجتياز برنامج اللغة الإنجليزية:

- بعد الانتهاء من التدريب واجتياز برنامج اللغة الإنجليزية يمكنك طباعة الشهادة من خلال أيقونة "طباعة الشهادة".
- بیانات الشهادة ستکون بنتیجة آخر مستوی تم اختباره واجتیازه من قبلك والحصول علی شهادته.
- في حال لم يتم انهاء مستوى واحد على الأقل وقضاء ٢٠ ساعة تدريبية من قبل المتدرب فلن يحصل على شهادة (الشهادة مرتبطة باجتياز الاختبار).
  - في حال تم انهاء مستوى واحد فقط من قبل المتدرب ولم يجتز الاختبار فلن يحصل على شهادة.
    - الشهادة المقدمة من "هدف" ومنصة دروب والجهة المقدمة للتدريب.

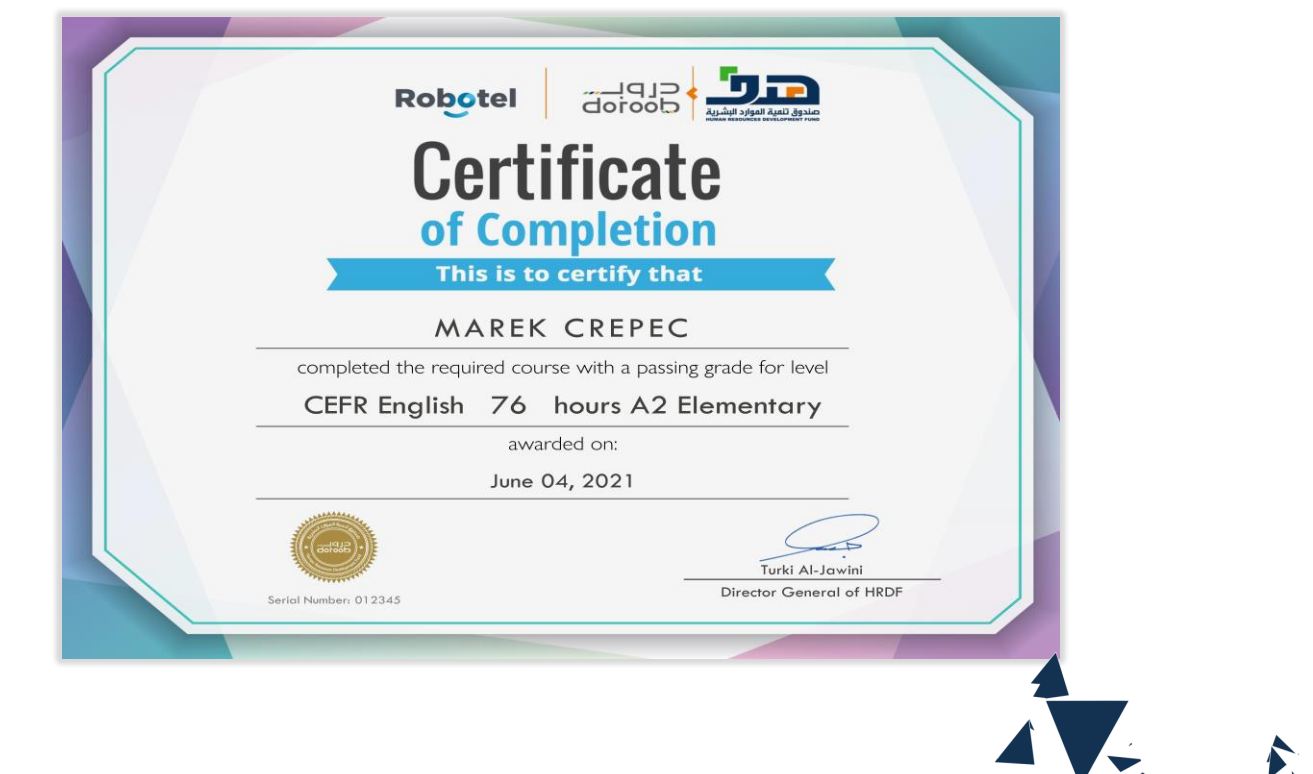